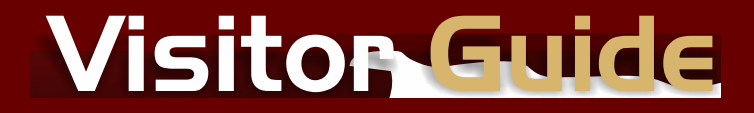

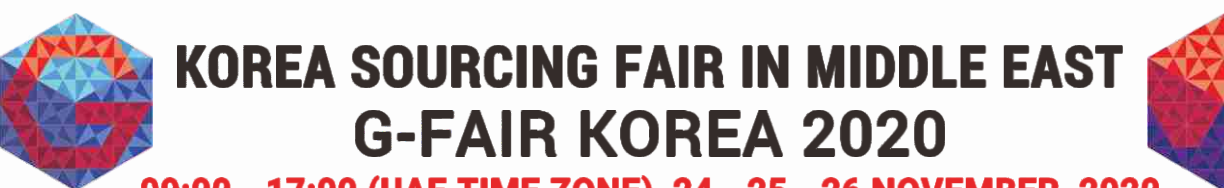

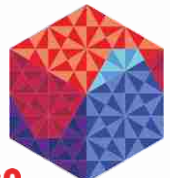

09:00 - 17:00 (UAE TIME ZONE), 24 - 25 - 26 NOVEMBER, 2020

# 1.Visit - live.koreasourcingfair.me

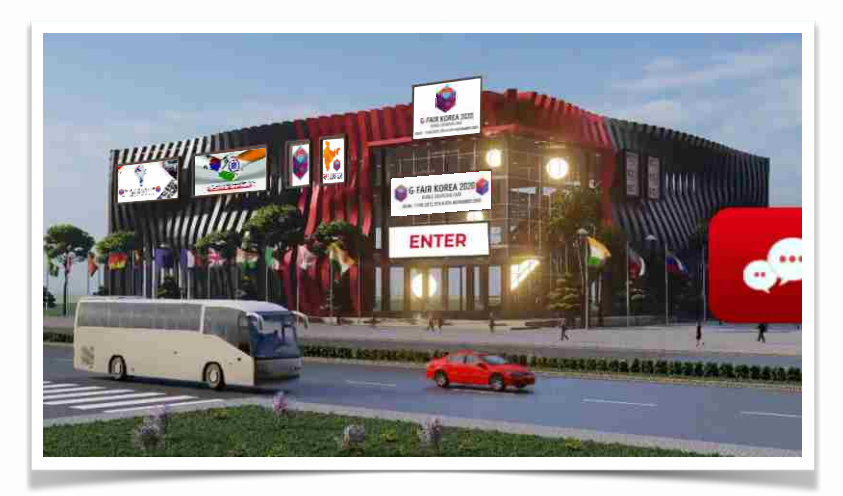

## 2. Login or Register

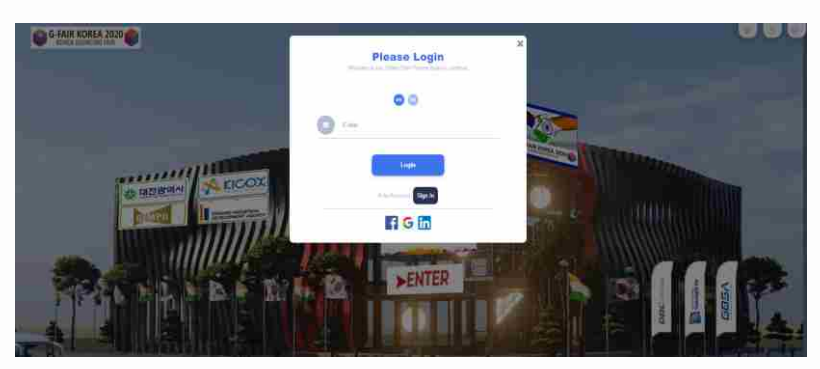

#### 3. Click on Enter Button, to attend virtual image

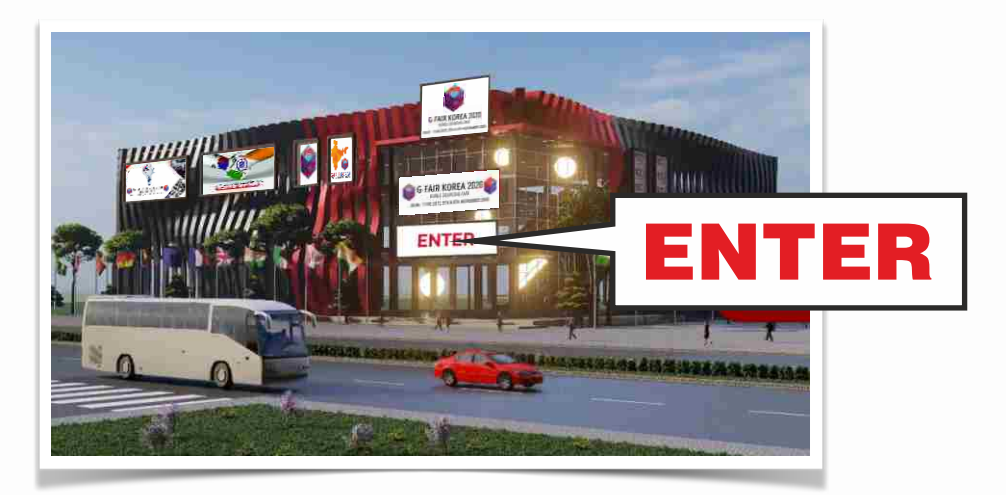

### 4. Update your Profile

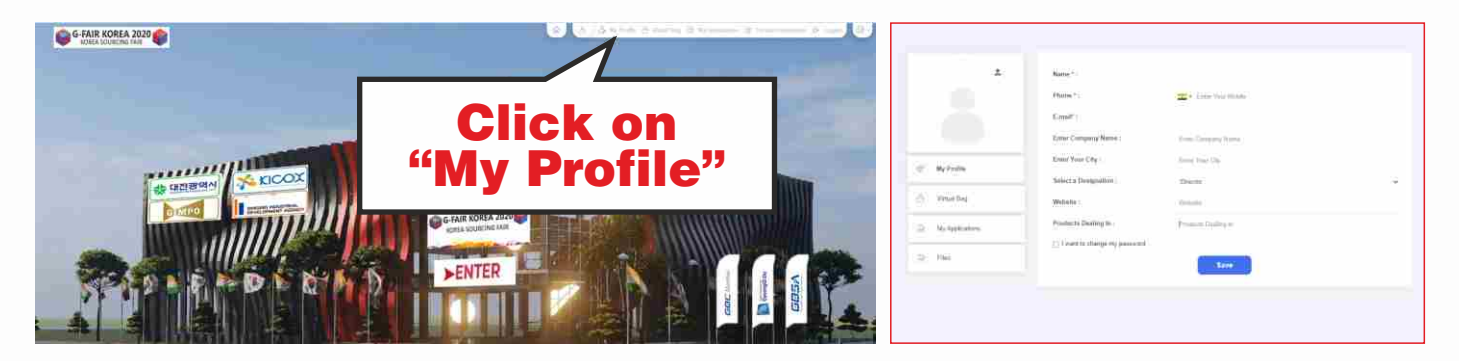

5. In the lobby area, you will find four gates (Category 1), (Category 2), (Category 3) and (Category 4)

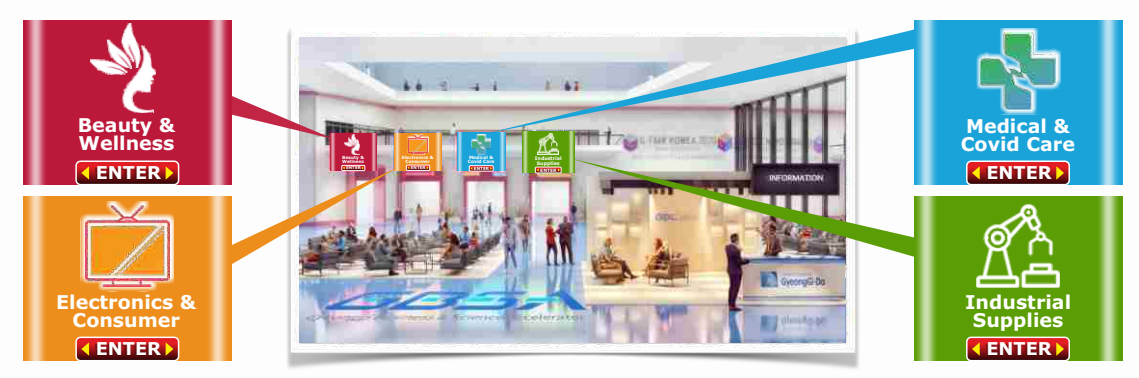

6. After clicking you will reach the fair area, where you will find booths (stands) of the companies exhibiting under that particular category.

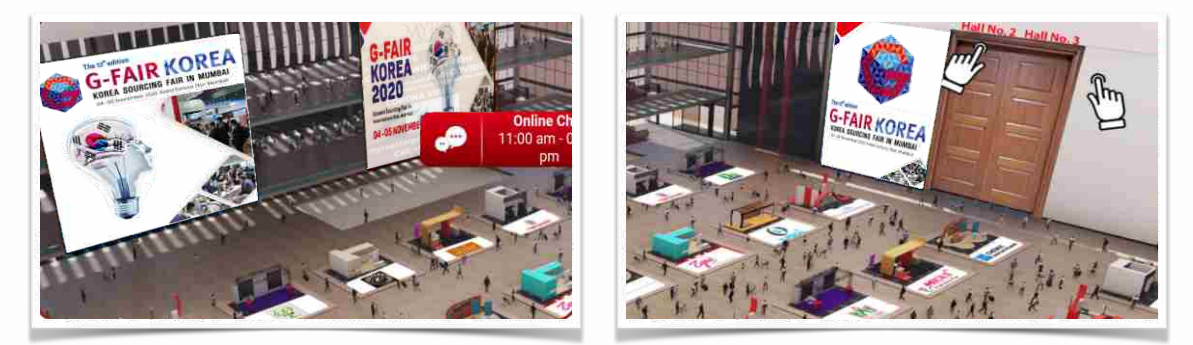

## 7. Click on Company Logo to enter booth

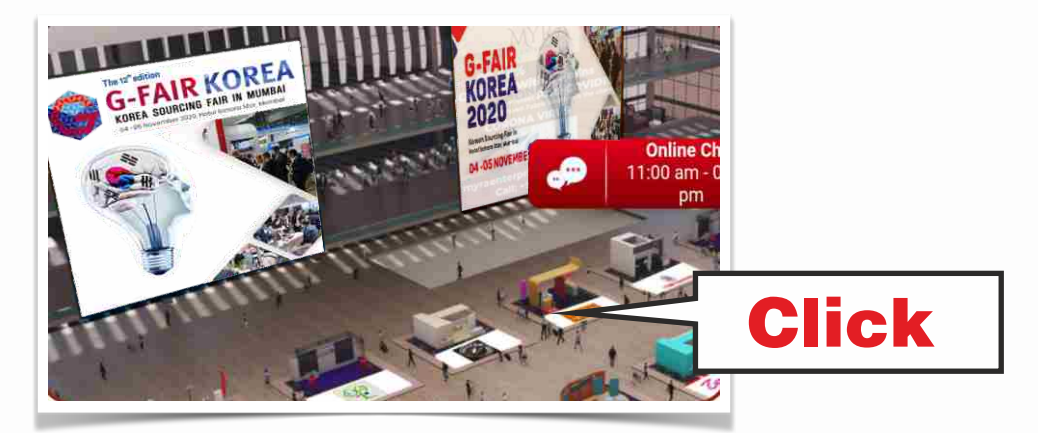

8. Here you will find company information, product, details, brochures, and can have online chat with the exhibitor.

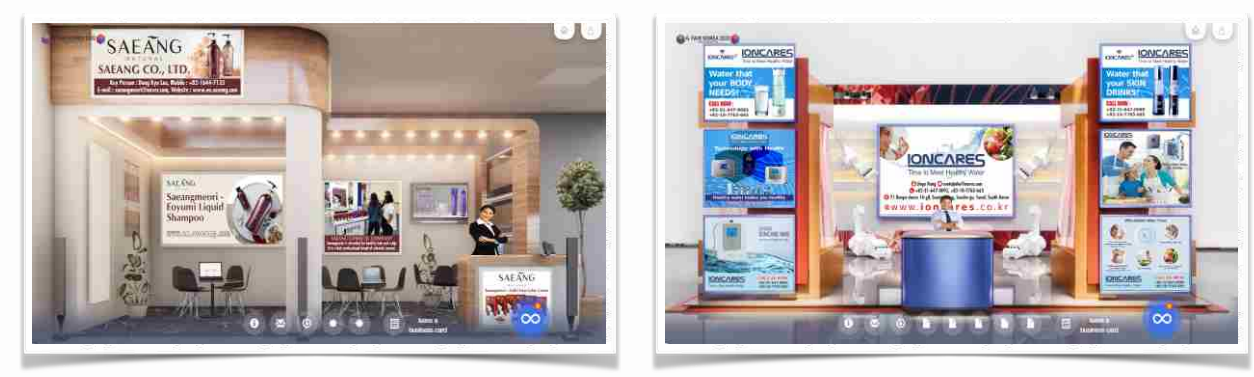

9. Chat with exhibitor on booth. (Here, you can also request exhibitor for scheduling meeting through Video Conferencing).

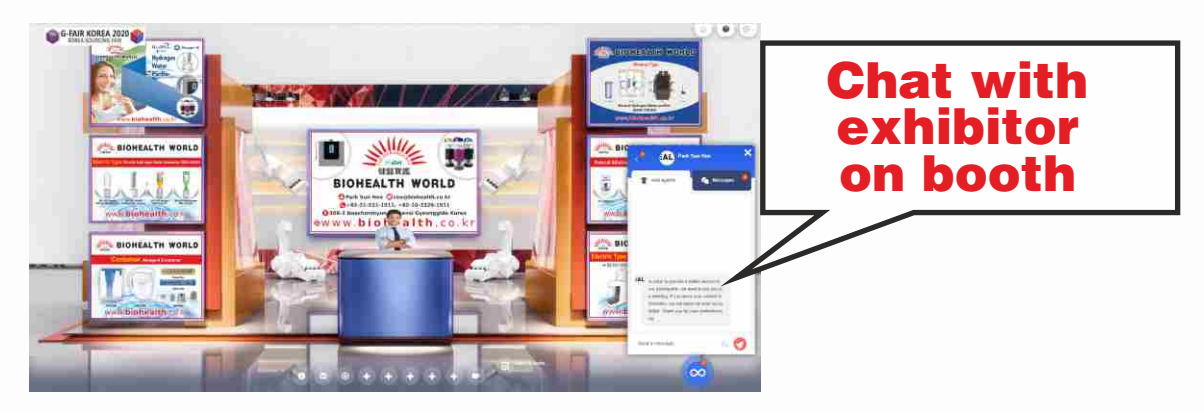

#### **10. Drop Business Card**

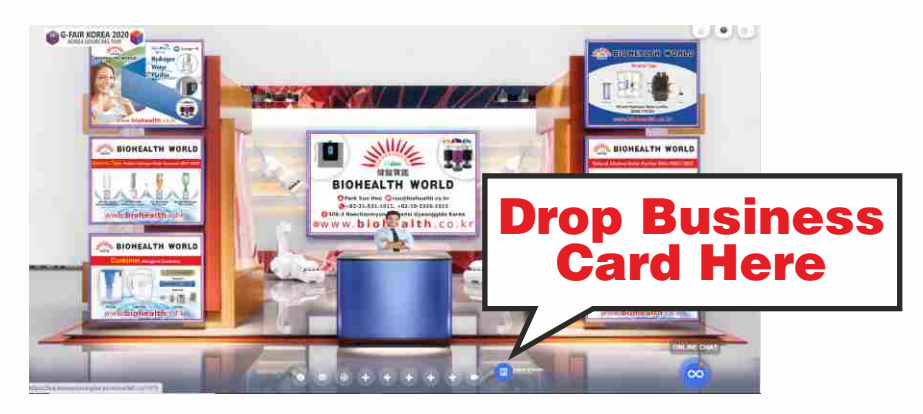

### 11. Banners on Fair Area which will redirect to different halls

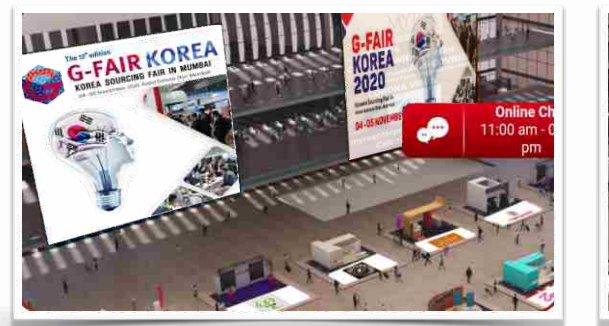

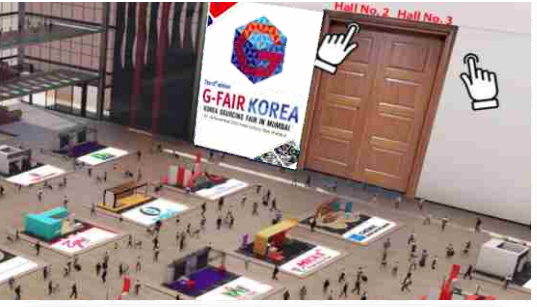

Hope you have a great experience in vising G-Fair Korea - 2020, a virtual event featuring manufacturers, suppliers from South Korea.

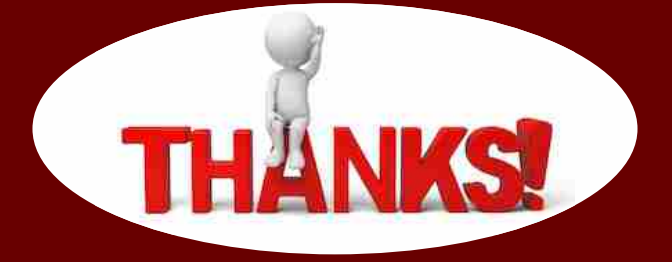